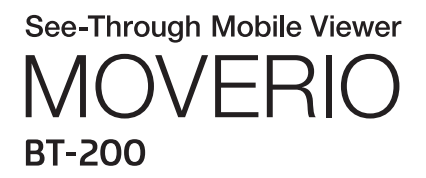

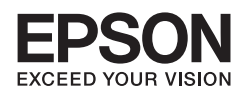

# Manual de referencia

Copyright©2014 Seiko Epson Corporation. All rights reserved.

# Contenido

| Acerca del Manual de referencia                                     | 5 |
|---------------------------------------------------------------------|---|
| Lista de aplicaciones                                               | 5 |
| Lista de ajustes                                                    | 5 |
| Resolución de problemas                                             | 5 |
| Información de soporte                                              | 5 |
| Información de oficinas                                             | 5 |
| Información de autenticación                                        | 5 |
| Lista de aplicaciones                                               | б |
| Aplicaciones para ver vídeos, escuchar música y explorar sitios web | б |
| Otras aplicaciones                                                  | 7 |
| Galería                                                             | 8 |
| Iniciar Galería                                                     | 8 |
| Ver vídeos e imágenes fijas 8                                       | 8 |
| Reproducir imágenes fijas como una Presentación                     | 8 |
| Editar imágenes fijas                                               | 8 |
| Establecer una imagen fija como fondo de pantalla                   | 9 |
| Iniciar Cámara                                                      | 9 |
| <b>Música</b>                                                       | 0 |
| Iniciar Música                                                      | 0 |
| Escuchar música                                                     | 0 |
| Añadir una pista a la lista de reproducción 10                      | 0 |
| Navegador                                                           | 2 |
| Iniciar el Navegador 12                                             | 2 |
| Buscar un sitio web 12                                              | 2 |
| Usar el menú Navegador 12                                           | 2 |
| Cambiar la página de inicio del Navegador                           | 3 |
| Búsqueda 14                                                         | 4 |
| Búsqueda 14                                                         | 4 |
| MOVERIO Mirror                                                      | 5 |
| Iniciar MOVERIO Mirror 1                                            | 5 |
| Conectar al producto y recibir contenido1                           | 5 |
| Conectar al producto y enviar contenido16                           | б |
| Establecer el funcionamiento para cuando falla la conexión          | б |
| Controlar el producto desde el dispositivo de destino               | б |
| <b>SEViewer</b>                                                     | 7 |
| Iniciar SEViewer                                                    | 7 |
| Copiar y mover archivos                                             | 7 |
| Eliminar un archivo                                                 | 7 |

| Cambiar nombre de archivos y carpetas                     | 17   |
|-----------------------------------------------------------|------|
| Crear una carpeta nueva                                   | 18   |
| Cámara                                                    | 19   |
| Iniciar Cámara                                            | 19   |
| Hacer una foto                                            | 20   |
| Grabar un vídeo                                           | . 20 |
| Ver sus fotos y vídeos en la Galería                      | 20   |
| Leer un código QR                                         | 21   |
| Establecer el modo de captura de la cámara predeterminado | 21   |
| Cambiar la ubicación donde se guardan sus fotos           | 21   |
| Moverio APPS Market                                       | 22   |
| Iniciar Moverio APPS Market                               | . 22 |
| Lista de ajustes                                          | 23   |
| CONEXIONES INALÁMBRICAS Y REDES                           | 23   |
| DISPOSITIVO                                               | 23   |
| PERSONAL                                                  | 24   |
| SISTEMA                                                   | 24   |
| Wi-Fi                                                     | 25   |
| Conectar a una red Wi-Fi                                  | 25   |
| Bluetooth                                                 | . 26 |
| Conectar a un dispositivo Bluetooth                       | 26   |
| Más                                                       | 27   |
| Modo avión                                                | 27   |
| Wi-Fi Direct                                              | 27   |
| Activar Wi-Fi Direct                                      | 27   |
| Conectar a un dispositivo externo                         | 28   |
| Sonido                                                    | 29   |
| Volumen                                                   | 29   |
| Modo silencio                                             | 29   |
| Dolby Digital Plus                                        | 29   |
| Sonido pantalla bloqueo                                   | 30   |
| Pantalla                                                  | 31   |
| Fondo de pantalla                                         | . 31 |
| Tamaño de fuente                                          | . 31 |
| Servicios de ubicación                                    | 32   |
| Satélites GPS                                             | 32   |
| Seguridad                                                 | 33   |
| Bloqueo de pantalla                                       | 33   |
| Información del propietario                               | 34   |
| Mostrar contraseña                                        | . 34 |
| Administradores de dispositivos                           | 34   |

| Orígenes desconocidos                                                     | . 34 |
|---------------------------------------------------------------------------|------|
| Credenciales de confianza                                                 | . 34 |
| Idioma y entrada de texto                                                 | 35   |
| Idioma                                                                    | . 35 |
| Corrección ortográfica                                                    | . 35 |
| Diccionario personal                                                      | . 35 |
| Toque para silenciarlo                                                    | . 35 |
| Muestra el estado de las teclas de dirección                              | . 35 |
| Rotación automática del panel táctil                                      | . 36 |
| Predeterminado                                                            | . 36 |
| Síntesis de voz                                                           | . 36 |
| Velocidad del puntero                                                     | . 36 |
| Copia de seguridad y restauración                                         | 37   |
| Restablecer datos de fábrica                                              | . 37 |
| Fecha y hora                                                              | 38   |
| Fecha y hora automáticas                                                  | . 38 |
| Establecer fecha                                                          | . 38 |
| Establecer hora                                                           | . 38 |
| Seleccionar zona horaria                                                  | . 39 |
| Formato de 24 horas                                                       | . 39 |
| Formato de fecha                                                          | . 39 |
| Resolución de problemas                                                   | 40   |
| Reproducir                                                                | . 41 |
| No se puede reproducir vídeos o música                                    | . 41 |
| La imagen está distorsionada                                              | . 41 |
| Comunicación                                                              | 42   |
| No se puede conectar a la red                                             | . 42 |
| No se puede conectar a un dispositivo externo                             | . 42 |
| Datos de aplicaciones                                                     | 43   |
| No se puede instalar una aplicación                                       | . 43 |
| No se puede utilizar una aplicación                                       | . 43 |
| No se pueden encontrar datos copiados desde mi PC                         | . 43 |
| No se puede cambiar el nombre de una carpeta o archivo, o no se puede cre | ear  |
| una carpeta                                                               | 43   |
| Ajustes                                                                   | 44   |
| La fecha y la hora son incorrectas                                        | . 44 |
| El producto necesita ser inicializado                                     | . 44 |
| Información de soporte                                                    | 45   |
| Actualizaciones del sistema                                               | . 45 |
| Instalar aplicaciones                                                     | . 45 |
| Opciones y periféricos recomendados                                       | . 45 |

| Información de oficinas     | • • •    | • • • • |         | ••• | •••     | <br>• • • | • • • | •••   | • • • | • • • | • • • • |      | 46 |
|-----------------------------|----------|---------|---------|-----|---------|-----------|-------|-------|-------|-------|---------|------|----|
| Información de autenticació | <b>n</b> | • • •   | • • • • | ••• | • • • • | <br>• • • | • • • | • • • | • • • |       | •••     | •••• | 51 |

# Acerca del Manual de referencia

El Manual de referencia ofrece una descripción detallada acerca de cómo utilizar las aplicaciones y sus ajustes.

El Manual de referencia está estructurado tal y como se muestra a continuación.

### Lista de aplicaciones

Consulte esta lista para obtener información acerca de cómo utilizar y seleccionar los ajustes de las aplicaciones que vienen preinstaladas en el producto.

➡"Lista de aplicaciones"

### Lista de ajustes

Consulte esta lista para obtener información sobre los diferentes ajustes que están disponibles en el producto.

### ➡"Lista de ajustes"

### Resolución de problemas

Esta sección explica cómo solucionar los problemas que puede presentar el producto. Consulte esta sección si experimenta algún problema.

El Manual de referencia explica cómo solucionar los problemas que puede presentar el producto cuando se llevan puestos los auriculares.

Para obtener información sobre los problemas que ocurren antes de llevar puestos los auriculares, consulte el Manual de usuario.

### ➡"Resolución de problemas"

### Información de soporte

Información acerca de las aplicaciones disponibles y las opciones para conseguir el mejor rendimiento de su producto.

➡"Información de soporte"

### Información de oficinas

Consulte esta sección para solicitar reparaciones o realizar consultas acerca del producto. ➡"Información de oficinas"

### Información de autenticación

### ➡"Información de autenticación"

# Lista de aplicaciones

# Aplicaciones para ver vídeos, escuchar música y explorar sitios web.

| Nombre de aplicación | Breve descripción                                                                                                    |
|----------------------|----------------------------------------------------------------------------------------------------|
| 🛃 Galería            | Ver vídeos e imágenes fijas.<br><b>⇒Vea una descripción detallada</b>                                                                                                    |
| Música               | Escuchar música.<br><b>⇒Vea una descripción detallada</b>                                                                                                    |
| Savegador            | Explorar sitios web.<br><b>⇒Vea una descripción detallada</b>                                                                                                    |
| 🔍 Búsqueda           | Escriba palabras clave para buscar la web.<br><b>⇒Vea una descripción detallada</b>                                                                                                    |
|                      | Conectar de forma inalámbrica a un<br>dispositivo Miracast. Con esta aplicación<br>podrá transmitir vídeos de un smartphone<br>al producto o transmitir vídeos desde el<br>producto a una televisión.<br><b>→Vea una descripción detallada</b> |

# Otras aplicaciones

| Nombre de aplicación   | Breve descripción                                                                                                    |
|------------------------|----------------------------------------------------------------------------------------------------|
| <b>SEViewer</b>        | Gestionar archivos.<br><b>⇒Vea una descripción detallada</b>                                                                   |
| 🛃 Ajustes              | Comprobar y cambiar ajustes.<br><b>⇒Vea la información detallada de los</b><br>ajustes                                         |
| 🏹 Cámara               | Grabar vídeos y capturar imágenes fijas<br>con la cámara integrada y leer códigos QR.<br><b>→Vea una descripción detallada</b> |
| Moverio APPS Market    | Descargar aplicaciones para utilizarlas con<br>el producto.<br><b>→Vea una descripción detallada</b>                           |
| 🔮 Descargas            | Ver y ejecutar archivos descargados en el<br>producto a través de una red.                                                     |
| 📷 Calendar             | Ver el Calendario y gestionar su horario.                                                                                      |
| 🧕 Correo               | Configurar cuentas y enviar, recibir y ver<br>correos.                                                                         |
| 🕒 Reloj                | Consultar la hora y utilizar alarmas.                                                                                          |
| Contactos              | Gestionar todos sus contactos en un único<br>lugar.                                                                            |
| J Grabadora de sonidos | Grabar su voz. Se necesita un micrófono para auriculares.                                                                      |
|                        | Realizar cálculos simples.                                                                                                    |

# Galería

Puede ver vídeos guardados en el almacenamiento interno del producto o en una tarjeta Micro SD disponible en el mercado, y ver y editar imágenes fijas.

Para guardar vídeos y datos de imágenes fijas en el producto, conecte el dispositivo a su PC mediante el cable USB que se incluye. Una vez que su PC haya reconocido el producto como un dispositivo portátil, copie los datos al dispositivo portátil. Para obtener más información, consulte el Manual de inicio.

### **Iniciar Galería**

Toque en [
] en la pantalla Lista de Aplicación.
Aparecerá la pantalla principal de la Galería.

### Ver vídeos e imágenes fijas

- En la página principal de la Galería, toque la carpeta que contiene los datos que desea ver. Aparecerá una lista de los datos de la carpeta.
- Toque los datos que desea ver.
   Aparecerán los datos seleccionados.
   Toque [•] para reproducir un vídeo.

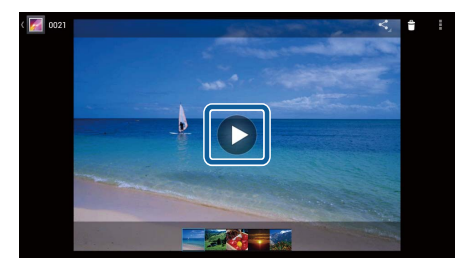

### Operaciones durante la reproducción

- [•]: Pausar
- [**O**] : Control deslizante del punto de reproducción

### Reproducir imágenes fijas como una Presentación

Cuando se muestre una imagen fija, toque en [13] - [Presentación]. Comenzará la Presentación.

### Editar imágenes fijas

Puede editar imágenes fijas como recortarlas y ajustar sus colores.

1. Cuando se muestre una imagen fija, toque en [1] - [Editar]. Aparecerá la pantalla Editar. Cuando haya terminado de editar, toque en [Guardar].
 La imagen fija editada se guardará como un archivo distinto.

### Establecer una imagen fija como fondo de pantalla

- 1. Cuando se muestre una imagen fija, toque en [1] [Establecer imagen como]. Aparecerá la pantalla Establecer como.
- 2. Toque en [Fondo de pantalla] en la pantalla Guardar imagen como.
- 3. Seleccione el área de la imagen que desea guardar como fondo de pantalla y toque en [Recortar].

El área seleccionada de la imagen se establecerá como fondo de pantalla.

### Nota

Toque en [Foto de contacto], en la pantalla Establecer como, para guardar la imagen seleccionada como foto de sus contactos.

### Iniciar Cámara

Toque en [2] en la pantalla principal de la Galería. Se iniciará la Cámara y la imagen mostrada cambiará a la imagen de la cámara. Consulte la siguiente sección para obtener más

información acerca de cómo utilizar la Cámara. ➡"**Cámara**"

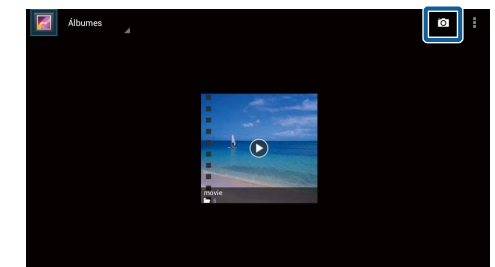

# Música

Puede reproducir música guardada en el almacenamiento interno del producto o en una tarjeta Micro SD disponible en el mercado.

Para guardar datos de música en el producto, conecte el dispositivo a su PC mediante el cable USB que se incluye. Una vez que su PC haya reconocido el producto como un dispositivo portátil, copie los datos al dispositivo portátil. Para obtener más información, consulte el Manual de inicio.

### **Iniciar Música**

Toque en [<sup>O]</sup> en la pantalla Lista de Aplicación. Aparecerá la pantalla principal de la Música.

### **Escuchar música**

Toque la pista que desee reproducir en la pantalla principal de Música. Se iniciará la pista seleccionada.

### Operaciones durante la reproducción

- [**L**] : Reproducir
- [11] : Pausar
- [**L**] : Ir a la pista anterior
- []: Ir a la pista siguiente
- [**III**] : Control deslizante del punto de reproducción
- [ ] : Lista de pistas
- [🔺] : Reproducción aleatoria
- [

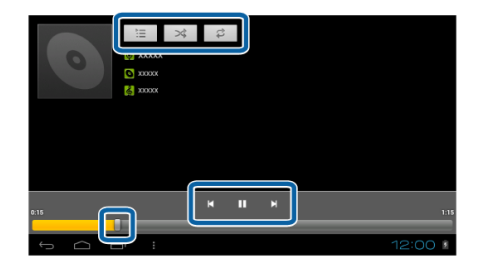

# Añadir una pista a la lista de reproducción

- En la pantalla principal de Música, pulse y mantenga presionada la pista que desea añadir a la lista de reproducción.
- 2. Toque [Añadir a lista].
- 3. Toque la lista de reproducción a la que desea añadir la pista.

La pista seleccionada se añadirá a la lista de reproducción.

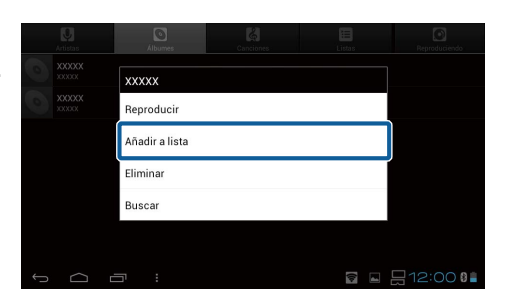

#### Nota

Para crear una nueva lista de reproducción, toque en [Añadir a lista] - [Nuevo]. Escriba un nombre para la lista de reproducción y, a continuación, toque en [GUARDAR].

# Navegador

Puede conectarse a Internet y ver sitios web.

Compruebe los siguientes elementos antes de usar el Navegador.

- Que la conexión [Wi-Fi] esté activada en los ajustes.
- Que el entorno LAN inalámbrico esté funcionando correctamente.

Para obtener más información acerca de los ajustes de la red del producto, consulte el Manual de inicio y el Manual de usuario.

### **Iniciar el Navegador**

Toque en [ ] en la pantalla Lista de Aplicación. Se iniciará el Navegador y se mostrará el sitio web establecido como página de inicio.

### Buscar un sitio web

- 1. Toque el campo de entrada de la dirección URL. Aparecerá el teclado.
- 2. Introduzca una URL o una cadena y, a continuación, toque en [**1997**] en el teclado.

Se mostrará el sitio web de la URL que ha introducido o los resultados de búsqueda.

### Usar el menú Navegador

Toque en []] para mostrar el menú del Navegador.

### [Actualizar]

La página se actualizará.

### [Siguiente]

Aparecerá la página mostrada antes de

pulsar en [ $\square$ ] en el Navegador o en [5] en el controlador.

### [Nueva pestaña]

Abre una pestaña nueva.

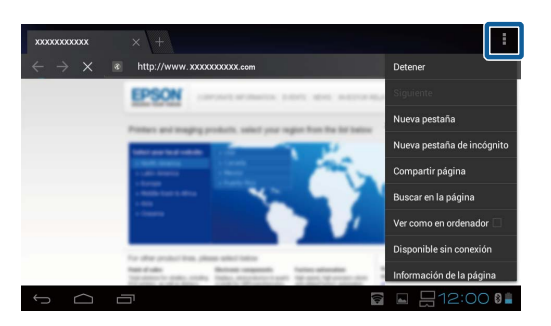

### [Nueva pestaña de incógnito]

Abre una nueva pestaña de incógnito (las páginas mostradas en la pestaña no se guardan en el historial de su navegador).

### [Compartir página]

Compartir el sitio web actual a través del correo o medios sociales.

### [Buscar en la página]

Buscar en una página actual utilizando palabras clave.

### [Ver como en ordenador]

Cambiar a la versión PC de la página.

Esto sólo se puede utilizar si está visualizando la versión de smartphone en una página.

### [Disponible sin conexión]

Guardar la página actual para leerla sin conexión.

Toque en [🔀] - [Páginas guardadas] para mostrar la lista de páginas guardadas.

### [Información de la página]

Muestra la información detallada de la página.

### [Ajustes]

Cambiar los diferentes ajustes del Navegador.

### Cambiar la página de inicio del Navegador

Establecer la página de inicio (la página que se muestra cuando se inicia el Navegador).

- 1. Toque en [
- 2. Toque en [Ajustes] [Generales] [Establecer página de inicio]. Aparecerá la pantalla [Establecer página de inicio].
- 3. Toque el tipo de página que desea establecer.
  - Página actual: Establece la página web actual como página de inicio.
  - Página en blanco: Establece la página en blanco como página de inicio.
  - Página predeterminada: Establece la página web predeterminada como página de inicio.
  - Sitios más visitados: Establece su página web más visitada como página de inicio.
  - Otra: Escriba la URL del sitio web que desea utilizar como página de inicio.

# **Búsqueda**

Escriba palabras clave para buscar en la web.

Si coloca el widget Buscar en la pantalla de inicio, podrá buscar directamente desde la página de inicio.

ę

### Búsqueda

1. Toque en [ ] en la pantalla Lista de Aplicación.

Aparecerá un campo de entrada.

 Introduzca una cadena de búsqueda en el campo de entrada y, a continuación, toque en [Ir] en el teclado.

Aparecerán los resultados de búsqueda.

### Nota

Toque en [ ] a la izquierda del campo de entrada para seleccionar la categoría de la información de los resultados de la búsqueda.

| MOVERIO MI  | rror   |    |   |   |   |   |     |   |       |
|-------------|--------|----|---|---|---|---|-----|---|-------|
| Búsqueda de | Google |    |   |   |   |   |     |   |       |
| Aplicación  |        |    |   |   |   |   |     |   |       |
| _           | _      | _  | _ | _ | _ |   | _   |   |       |
| q v         | v e    |    | r | t | у |   |     |   | 0 F   |
| а           | S      |    | f | g |   | h | j   | k |       |
| 습           | z      |    | с | v |   | b | n   | m | X DEL |
| AB12        |        | ?! |   | - |   |   | 0   | 0 | Ir    |
|             |        |    |   |   |   |   | m 🖂 |   | 12:00 |

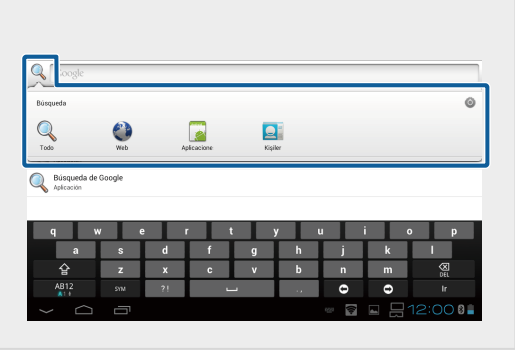

# **MOVERIO** Mirror

Puede conectar el producto de forma inalámbrica a un PC, smartphone o televisión que sea compatible con Miracast y transmitir contenido de un PC o smartphone a su producto, o transmitir contenido que se esté reproduciendo en el producto a una televisión u otro dispositivo.

La tecnología Miracast le permite transmitir datos de forma inalámbrica entre dispositivos compatibles.

Utilice la función Wi-Fi Direct para conectar a otros dispositivos.

Compruebe los siguientes elementos antes de usar MOVERIO Mirror.

- Que su dispositivo sea compatible con Miracast.
   Si no es compatible, utilice el Wireless Mirroring Adapter suministrado u opcional.
- Que Wi-Fi Direct esté activado en los ajustes.

### **Iniciar MOVERIO Mirror**

Toque en [<sup>10</sup>] en la pantalla Lista de Aplicación. Aparecerá la pantalla principal de MOVERIO Mirror.

### Conectar al producto y recibir contenido

- 1. Toque en [Receptor] en la pantalla principal de MOVERIO Mirror.
- 2. Toque en [Dispositivo de destino].
- Compruebe la ID del producto en la páginas de ajustes de Wi-Fi Direct y, a continuación, pulse la tecla [3].

El producto entrará en modo de espera.

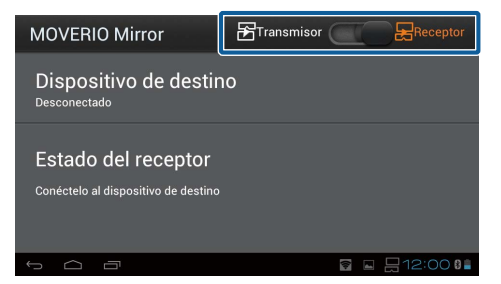

4. Seleccione la ID de este producto en el dispositivo al que desea conectarse cuando establezca la conexión Wi-Fi Direct.

Aparecerá la pantalla del dispositivo conectado en la pantalla del producto.

### Conectar al producto y enviar contenido

- 1. Toque en [Transmisor] en la pantalla principal de MOVERIO Mirror.
- 2. Toque en [Dispositivo de destino].
- Toque la ID del dispositivo al que desea conectarse y, a continuación, pulse la tecla [<sup>5</sup>]. Se mostrará la pantalla del producto en el dispositivo conectado.

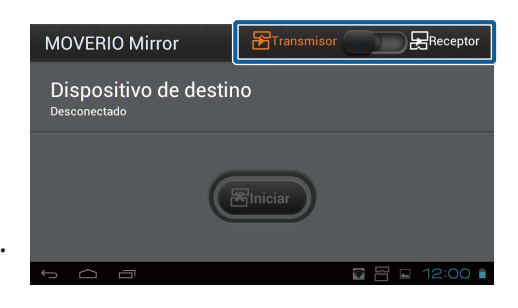

4. Inicie la Galería para seleccionar el contenido que desea reproducir. Aparecerá la pantalla de selección de aplicaciones. Cuando seleccione MOVERIO Mirror, se reproducirá el contenido en el dispositivo conectado y la pantalla del producto se volverá negra.

Cuando seleccione un Reproductor de vídeo, se reproducirá el contenido en este producto y en el dispositivo conectado, pero el audio sólo lo emitirá este producto.

### Establecer el funcionamiento para cuando falla la conexión

Si falla la conexión, puede cambiar los ajustes de la conexión. Normalmente, no tiene que cambiar estos ajustes.

- 1. Pulse [🚍] en el controlador y, a continuación, toque en [Ajustes].
- 2. Toque en [Ajustes de la conexión].
- 3. Establezca el número de reintentos y el intervalo del tiempo de espera para cuando falle la conexión.

### Controlar el producto desde el dispositivo de destino

Puede controlar el producto utilizando el dispositivo de destino.

- 1. Pulse [🚍] en el controlador y, a continuación, toque en [Ajustes].
- 2. Toque en [Permitir que controle el dispositivo receptor].

# **SEViewer**

Puede gestionar archivos en el producto.

## **Iniciar SEViewer**

Toque en [
] en la pantalla Lista de Aplicación. Aparecerá la carpeta de datos del producto.

### Copiar y mover archivos

- 1. Pulse y mantenga pulsado el archivo que desea copiar o mover.
- Toque en [Copiar] o [Mover].
   El archivo se guardará temporalmente en el portapapeles.
- 3. Abra la carpeta donde desea copiar o mover el archivo.
- 4. Toque en [Portapapeles].El archivo del portapapeles se pegará en la carpeta.

### Eliminar un archivo

- 1. Pulse y mantenga pulsado el archivo que desea eliminar.
- Toque en [Eliminar].
   Se eliminará el archivo seleccionado.

### Cambiar nombre de archivos y carpetas

- 1. Pulse y mantenga pulsado el archivo o la carpeta que desea cambiar de nombre.
- Toque en [Cambiar nombre].
   Aparecerá un campo de entrada.
- Escriba el nuevo nombre y, a continuación, toque en [Aceptar].
   Se guardará el nuevo nombre de la carpeta o del archivo.

Compruebe lo siguiente si aparece el mensaje [Fallo al cambiar nombre.].

"No se puede cambiar el nombre de una carpeta o archivo, o no se puede crear una carpeta"

### Crear una carpeta nueva

- 1. Pulse [
- 2. Toque en [Carpeta nueva]. Aparecerá un campo de entrada.
- 3. Escriba un nuevo nombre para la carpeta y, a continuación, toque en [Aceptar]. Se guardará la nueva carpeta.

Compruebe lo siguiente si aparece el mensaje [Fallo al crear carpeta].

➡"No se puede cambiar el nombre de una carpeta o archivo, o no se puede crear una carpeta"

# Cámara

Puede grabar vídeos y capturar imágenes fijas con la cámara integrada y leer códigos QR.

### 🗥 Atención

- No deberá infringir las leyes de copyright cuando edite, copie o comparta datos capturados o grabados con el producto.
- No deberá infringir los derechos personales de otras personas cuando utilice, modifique o comparta sus imágenes o nombres sin su permiso.
- Siga las instrucciones en representaciones, promociones comerciales, exposiciones, etc. donde la fotografía esté prohibida o restringida.
- Se podrá imponer un castigo de acuerdo con las normas leyes locales en caso de alteración del orden público o comportamiento inapropiado debido al uso de este producto.

### Nota

El producto no dispone de ningún micrófono integrado. Utilice el micrófono para auriculares suministrado para grabar voz y sonido cuando grabe vídeos.

### **Iniciar Cámara**

Toque en [<sup>[CD]</sup>] en la pantalla Lista de Aplicación. La imagen mostrada cambiará a la imagen de la cámara. Cuando se esté ejecutando la Cámara, parpadeará el indicador.

### Nota

Al iniciarse, se mostrará la pantalla de selección del modo de captura. Seleccione [Modo cámara] o [Modo escaneado códigos QR]. El modo de captura seleccionado en el inicio se establecerá como el modo predeterminado cuando la Cámara esté activada. Puede cambiar el modo de captura predeterminado en los ajustes.

"Establecer el modo de captura de la cámara predeterminado"

# Hacer una foto

Toque en [**O**].

Se tomará una foto y se guardará automáticamente en el almacenamiento interno del producto.

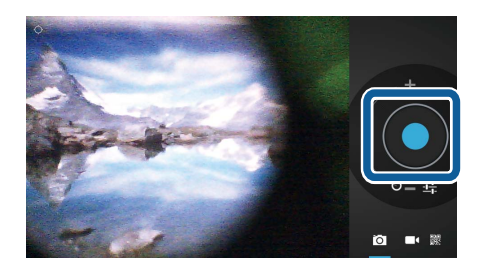

### Nota

- Puede cambiar la ubicación donde se guardan sus fotos.
  - "Cambiar la ubicación donde se guardan sus fotos"
- Toque en []] para realizar los ajustes avanzados de la foto.

### Grabar un vídeo

1. Toque en [**II**].

El producto cambia al modo de grabación de vídeo.

- Toque en [-].
   Inicia la grabación de vídeo.
- 3. Toque en [**D**].

Cuando termine de grabar, el vídeo grabado se guardará automáticamente en el almacenamiento interno del producto.

### Nota

Toque en []] para realizar los ajustes avanzados del vídeo.

# Ver sus fotos y vídeos en la Galería

- 1. Toque la imagen mostrada en la parte superior derecha de la pantalla de captura de imágenes.
- Toque en [<sup>[</sup>].
   Se abrirá la Galería y mostrará una lista de sus fotos y vídeos.

Compruebe lo siguiente si experimenta algún problema de calidad en sus fotos o vídeos.

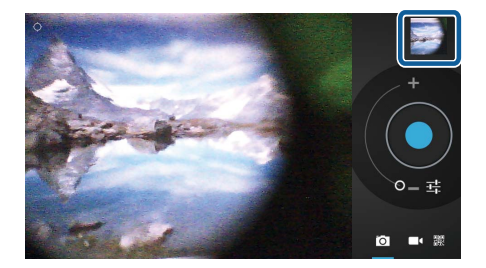

- · ¿Está obstruyendo la lente de la cámara con la mano o el pelo?
- · ¿La lente tiene manchas de polvo o grasa?

### Leer un código QR

- 1. Toque en 📴.
- Alinee el código QR con las líneas rojas de la pantalla.

Se reconocerá el código QR.

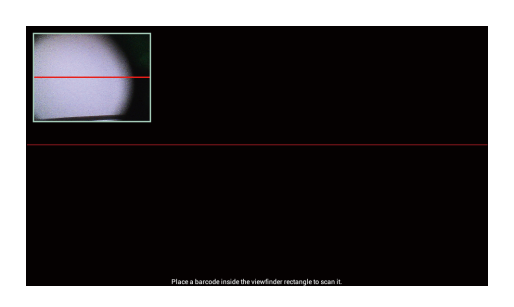

### Establecer el modo de captura de la cámara predeterminado

- 1. Pulse [
- 2. Toque en [Ajustes de modo].
- 3. Toque el modo de captura que desea establecer como predeterminado. Se establecerá el modo de captura seleccionado.

# Cambiar la ubicación donde se guardan sus fotos

- 1. Pulse [ =] en el controlador y, a continuación, toque en [Ajustes].
- 2. Toque en [Ubicación almacenamiento].
- 3. Toque el lugar donde desea guardar sus fotos (almacenamiento interno del producto o tarjeta Micro SD).

Se cambiará la ubicación donde se guardan sus fotos.

# **Moverio APPS Market**

Puede descargar aplicaciones para utilizarlas con el producto.

### **Iniciar Moverio APPS Market**

Toque en [🚝] en la pantalla Lista de Aplicación.

Aparecerá la pantalla Moverio APPS Market.

Siga las instrucciones que aparecen en pantalla para crear una cuenta, iniciar sesión y descargar aplicaciones.

# Lista de ajustes

# **CONEXIONES INALÁMBRICAS Y REDES**

| Nombre del elemento | Breve descripción                                                                          |
|---------------------|--------------------------------------------------------------------------------------------|
| Wi-Fi               | Conectar a una red Wi-Fi.<br>➡ Vea una descripción detallada                               |
| Bluetooth           | Conectar a dispositivos Bluetooth.<br>➡ Vea una descripción detallada                      |
| Uso de datos        | Comprobar el volumen de transmisión de datos<br>de cada aplicación.                        |
| Más                 | Establecer el Modo avión y la conexión Wi-Fi<br>Direct.<br>➡ Vea una descripción detallada |

### **DISPOSITIVO**

| Nombre del elemento | Breve descripción                                                                                                    |
|---------------------|----------------------------------------------------------------------------------------------------|
| Sonido              | Ajustar el volumen y la calidad del sonido de<br>vídeos y música.<br>➡ Vea una descripción detallada                           |
| Pantalla            | Cambiar el Fondo de pantalla y establecer el<br>tamaño del texto.<br>➡ Vea una descripción detallada                           |
| Almacenamiento      | Comprobar el espacio libre del almacenamiento<br>interno del producto y la tarjeta Micro SD, y<br>retirar la tarjeta Micro SD. |
| Batería             | Comprobar el nivel de carga de la batería.                                                                                     |
| Aplicaciones        | Gestionar las aplicaciones instaladas.                                                                                         |

### PERSONAL

| Nombre del elemento                  | Breve descripción                                                                                                    |
|--------------------------------------|----------------------------------------------------------------------------------------------------|
| Servicios de ubicación               | Activar o desactivar los Satélites GPS.<br><b>⇒Vea la información detallada de los ajustes</b>                                                 |
| Seguridad                            | Establecer el Bloqueo de pantalla y los permisos<br>de instalación de las aplicaciones.<br><b>⇒Vea la información detallada de los ajustes</b> |
| ldioma y entrada de texto            | Establecer el idioma y el teclado.<br><b>⇒Vea la información detallada de los ajustes</b>                                                      |
| Copia de seguridad y<br>restauración | Restaurar los ajustes y los datos del producto.<br><b>⇒Vea la información detallada de los ajustes</b>                                         |

.....

# SISTEMA

| Nombre del elemento         | Breve descripción                                                                                                    |
|-----------------------------|----------------------------------------------------------------------------------------------------|
| Fecha y hora                | Establecer la fecha y la hora.<br><b>⇒Vea la información detallada de los ajustes</b>                                          |
| Accesibilidad               | Establecer el tamaño del texto y el texto a voz.                                                                               |
| Opciones de desarrollo      | Ajustes para desarrolladores.                                                                                                  |
| Información del dispositivo | Comprobar la información del dispositivo,<br>incluyendo el nivel de carga de la batería y la<br>versión del sistema operativo. |

# Wi-Fi

Puede conectarse a una red Wi-Fi.

Gracias a la conexión Wi-Fi, usted puede navegar por Internet y comunicarse con otros dispositivos.

### **Aplicaciones relacionadas**

- Navegador
- Correo
- Búsqueda

# Conectar a una red Wi-Fi

- 1. Toque en [📤] en la pantalla Lista de Aplicación.
- En el menú [Wi-Fi], toque en [NO] para cambiarlo a [SÍ].
   Aparecerán las SSID disponibles (nombres de redes).
- 3. Toque la SSID a la que desea conectarse. Aparecerá la pantalla Escribir contraseña.
- Escriba una contraseña y, a continuación, toque en [Establecer conexión]. Cuando aparezca [<sup>\*</sup>] en la barra de estado, el producto se habrá conectado correctamente a una red Wi-Fi.

Intente lo siguiente si la SSID a la que desea conectarse no aparece.

- Asegúrese de que el punto de acceso esté activado y los ajustes sean correctos.
- Toque en [Buscar].
- Si la SSID a la que desea conectarse no aparece, incluso después de haber tocado en [Buscar], toque en [Añadir red] y, a continuación, introduzca la SSID directamente.

| Ajustes                         |                                      | BUSCAR RADIR RED |
|---------------------------------|--------------------------------------|------------------|
| CONEXIONES INALÁMBRICAS Y REDES | XXXXXXXXXXX<br>Protegida con WEP     | ÷.               |
| 💎 Wi-Fi 🗾 Si                    | XXXXXXXXX<br>Protenicia con WP4/WP42 |                  |
| Bluetooth NO                    |                                      |                  |
| O Uso de datos                  |                                      |                  |
| Más                             |                                      |                  |
| DISPOSITIVO                     |                                      |                  |
| 📢 Sonido                        |                                      |                  |
| Pantalla                        |                                      |                  |
| E Almacenamiento                |                                      |                  |
|                                 |                                      | 🖬 12:00 📋        |
|                                 |                                      |                  |

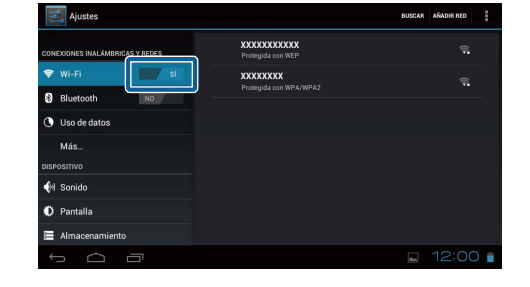

# **Bluetooth**

Puede conectar el producto a un dispositivo compatible con Bluetooth de forma inalámbrica.

Establezca la asociación antes de conectarlos por primera vez (la asociación permite a los dispositivos comunicarse entre ellos).

Compruebe los siguientes elementos antes de establecer la conexión.

- Que el dispositivo Bluetooth esté activado.
- Que el dispositivo Bluetooth sea compatible con los perfiles HSP/ A2DP/HID/OPP/SPP/AVRCP.

### **Conectar a un dispositivo Bluetooth**

- 1. Toque en [🔤] en la pantalla Lista de Aplicación.
- 2. En el menú [Bluetooth], toque en [NO] para cambiarlo a [SÍ].

Se mostrarán los dispositivos disponibles.

3. Toque el dispositivo al que desea conectarse.

Cuando aparezca [ ] en la barra de estado, el

producto se habrá conectado correctamente al dispositivo.

Intente lo siguiente si el dispositivo al que desea conectarse no aparece.

- Asegúrese de que el dispositivo Bluetooth esté activado.
- Toque en [Buscar dispositivos].

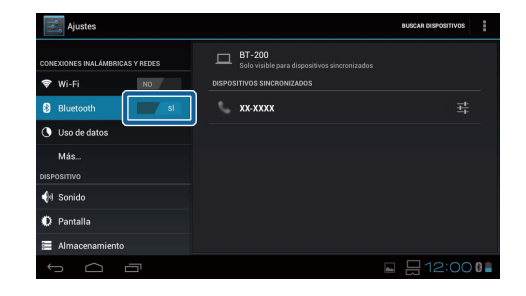

# Más

### Modo avión

Al activar el Modo avión se desactivan todas las funciones de comunicación, como la conexión Wi-Fi, Wi-Fi Direct y la función Bluetooth.

Cuando utilice el producto en un avión, active el Modo avión.

- 1. Toque en [🔤] en la pantalla Lista de Aplicación.
- Toque en [Más] [Modo avión].
   Si se selecciona, se activa el Modo avión.

| Ajustes                         |                                                       |
|---------------------------------|-------------------------------------------------------|
| CONEXIONES INALÁMBRICAS Y REDES | Modo avión                                            |
| 🗢 Wi-Fi NO                      | Wi-Fi Direct<br>Configurar conectividad punto a punto |
| 8 Bluetooth NO                  |                                                       |
| 🕓 Uso de datos                  |                                                       |
| Más                             |                                                       |
| DISPOSITIVO                     |                                                       |
| 📢 Sonido                        |                                                       |
| Pantalla                        |                                                       |
| 🗮 Almacenamiento                |                                                       |
|                                 | 🖬 🗮 12:00 🛢                                           |
|                                 |                                                       |

### **Wi-Fi Direct**

Puede establecer una conexión 1 a 1 con un smartphone u otro dispositivo externo. Cuando utilice MOVERIO Mirror, active Wi-Fi Direct.

Cuando Wi-Fi Direct esté activado, ya no será posible conectarse por Wi-Fi utilizando un punto de acceso.

Aplicaciones relacionadas MOVERIO Mirror

### **Activar Wi-Fi Direct**

- 1. Toque en [🔤] en la pantalla Lista de Aplicación.
- 2. Toque en [Más] [Wi-Fi Direct].
- Toque en [Wi-Fi Direct].
   Si se selecciona, se activa Wi-Fi Direct.

| Ajustes                                   |                                                       | BUSCAR      |
|-------------------------------------------|-------------------------------------------------------|-------------|
| CONEXIONES INALÁMBRICAS Y REDES           | Wi-Fi Direct<br>xxxxx_xxx<br>DISPOSITIVOS DISPONIBLES |             |
| Bluetooth     NO     Uso de datos     Más | XXXXXXX_XXXX<br>>000000X                              |             |
| DISPOSITIVO                               |                                                       |             |
| 📢 Sonido                                  |                                                       |             |
| Pantalla                                  |                                                       |             |
| Almacenamiento                            |                                                       |             |
| t Ó ð                                     |                                                       | 🖬 🚰 12:00 🕯 |

- Toque en [Wi-Fi Direct].
   Se mostrarán los dispositivos disponibles.
- 2. Toque el nombre del dispositivo al que desea conectarse.
- 3. Siga las instrucciones que aparecen en pantalla para este producto y el dispositivo al que desea conectarse.

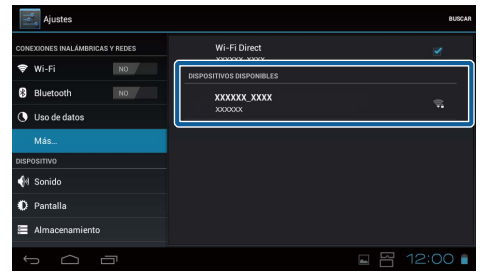

Si aparece [Conexión establecida] debajo del nombre del dispositivo externo, la conexión Wi-Fi Direct se habrá establecido correctamente.

### Nota

- Puede utilizar MOVERIO Mirror, el cual viene preinstalado en el producto, para ver contenido en la pantalla de un dispositivo externo conectado a este producto.
- Utilice MOVERIO Mirror para transmitir contenido de vídeos desde el producto a un dispositivo externo. Cuando reproduzca vídeos con el Reproductor de vídeo en la Galería, el audio sólo lo emitirá este producto.

# Sonido

### Volumen

Puede ajustar el volumen de vídeos, música, alertas y alarmas.

- 1. Toque en [i] en la pantalla Lista de Aplicación.
- Toque en [Sonido] [Volumen].
   Aparecerá la pantalla Ajustar volumen.
- 3. Arrastre el control [ ] para ajustar el volumen.
- Toque en [Aceptar].
   El volumen se habrá ajustado.

| Ajustes                 |                                                 | _        |
|-------------------------|-------------------------------------------------|----------|
| 1111111                 |                                                 |          |
| CONEXIONES INALÁMBRICAS | Mórico videos inenos votros sechivos multimedia |          |
| 💝 Wi-Fi                 |                                                 |          |
| Bluetooth               |                                                 |          |
| 🕚 Uso de datos          | Notificaciones                                  |          |
| Más                     | <b>9</b>                                        |          |
| DISPOSITIVO             |                                                 |          |
| 📢 Sonido                | 0 0                                             |          |
| 🗘 Pantalla              | Aceptar                                         |          |
| Almacenamiento          |                                                 |          |
| φ Δ ē                   | 7 <b>a</b>                                      | H12:00 📭 |

### **Modo silencio**

El ajuste del Modo silencio silencia todos los sonidos.

- 1. Toque en [🔤] en la pantalla Lista de Aplicación.
- Toque en [Sonido] [Modo silencio].
   Aparecerá la pantalla del Modo silencio.
- Toque en [Silenciar].
   Se establecerá el Modo silencio.

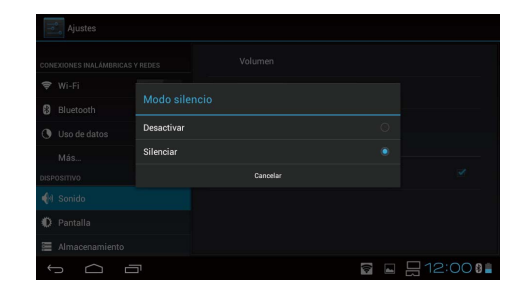

### **Dolby Digital Plus**

Ajustar la calidad del sonido cuando se reproduce contenido. Gracias a esta función el sonido de algunos de los contenidos será más intenso.

- 1. Toque en [🔤] en la pantalla Lista de Aplicación.
- 2. Toque en [Sonido] [Dolby Digital Plus]. Aparecerá la pantalla Dolby Digital Plus.
- 3. Toque la calidad del sonido que desea establecer.

Se establecerá la calidad de sonido seleccionada.

| Ajustes                 |             |    |           |
|-------------------------|-------------|----|-----------|
| CONEXIONES INALÁMBRICAS | Desactivado |    |           |
| 🗢 Wi-Fi                 | Clásica     |    |           |
| Bluetooth               | Рор         |    |           |
|                         | Voz         |    |           |
|                         | En directo  |    |           |
|                         | Cine        |    |           |
| C Destalle              | Estadio     |    |           |
| Almacenamiento          | Cancelar    |    |           |
|                         | וק          | (¢ | ⊟12:00 0∎ |

# Sonido pantalla bloqueo

Puede activar o desactivar el sonido emitido cuando la pantalla se bloquea y se desbloquea.

Por defecto, este sonido está desactivado.

- 1. Toque en 🖾 en la pantalla Lista de Aplicación.
- 2. Toque en [Sonido] [Sonido pantalla bloqueo]. si se selecciona, el sonido de bloqueo de la pantalla se activará.

# Pantalla

### Fondo de pantalla

Puede establecer el fondo de pantalla de la página de inicio.

- 1. Toque en [🔤] en la pantalla Lista de Aplicación.
- 2. Toque en [Pantalla] [Fondo de pantalla].
- 3. Toque el tipo de fondo de pantalla que desea establecer. Aparecerá la pantalla Lista de fondos de pantalla.
- Seleccione el fondo de pantalla que desea establecer.
   Se establecerá el fondo de pantalla seleccionado.

### Nota

También puede establecer el fondo de pantalla de la Galería.

"Establecer una imagen fija como fondo de pantalla"

### Tamaño de fuente

- 1. Toque en [🔤] en la pantalla Lista de Aplicaciones.
- 2. Toque en [Pantalla] [Tamaño de fuente]. Aparecerá la pantalla Tamaño de fuente.
- Toque el tamaño de fuente que desea establecer.
   Cambiará el tamaño de fuente.

# Servicios de ubicación

### **Satélites GPS**

El producto está equipado con GPS.

Si activa los Satélites GPS, permitirá que el producto reciba la información sobre la ubicación.

- 1. Toque en [🔤] en la pantalla Lista de Aplicaciones.
- 2. Toque en [Servicios de ubicación] [Satélites GPS]. Si se selecciona, se activan los Satélites GPS.

# Seguridad

# Bloqueo de pantalla

Puede bloquear la pantalla en el inicio y en el modo de suspensión.

- 1. Toque en [🔤] en la pantalla Lista de Aplicación.
- 2. Toque en [Seguridad] [Bloqueo de pantalla].
- 3. Toque el tipo de bloqueo que desea establecer.

| Categoría     | Desbloquear la pantalla                                                                                                    |  |  |  |  |  |
|---------------|----------------------------------------------------------------------------------------------------|--|--|--|--|--|
| Sin seguridad | El bloqueo de pantalla está desactivado.                                                                                                    |  |  |  |  |  |
| Deslizar      | 12:00<br>MERCENTER<br>Desbloquear la pantalla deslizando el icono de bloqueo.                                                                                                    |  |  |  |  |  |
| Patrón        | 12:00<br>RECORPTION<br>CONTRACTOR<br>CONTRACTOR |  |  |  |  |  |
| PIN           | 12:00<br>Desbloquear la pantalla introduciendo un PIN (número de<br>identificación personal) de 4 dígitos.                                                                                                    |  |  |  |  |  |
| Contraseña    | 12:00                                                                                                    |  |  |  |  |  |

### Información del propietario

Establecer la información del propietario. Aparecerá la información del propietario (nombre, dirección, etc.) en la pantalla bloqueada.

### Mostrar contraseña

Seleccione esta función para mostrar la contraseña cuando la escriba.

### Administradores de dispositivos

Activar o desactivar Administradores de dispositivos. Active esta función cuando utilice aplicaciones que requieran administradores de dispositivos.

.....

### **Orígenes desconocidos**

Permitir la instalación de aplicaciones de orígenes desconocidos (aplicaciones descargadas de orígenes distintos a Google Play).

Seleccione esta función cuando instale aplicaciones descargadas desde Moverio APPS Market.

### Credenciales de confianza

Habilitar o deshabilitar certificados digitales para identificar dispositivos.
Los certificados digitales se utilizan para conectar a redes y autenticar servidores.
Para instalar un certificado digital en el producto, inserte en el producto una tarjeta
Micro SD con un certificado guardado en ella y, a continuación, toque en [i] [Seguridad] - [Instalar desde la tarjeta SD].

Para borrar todos los certificados, toque en [Borrar credenciales].

# Idioma y entrada de texto

### Idioma

Establecer el idioma.

- 1. Toque en [🔤] en la pantalla Lista de Aplicación.
- 2. Toque en [ldioma y entrada de texto] [ldioma]. Aparecerá la Lista de idiomas.
- Toque en un Idioma.
   Se establecerá el idioma seleccionado.

### Corrección ortográfica

Activar o desactivar la Corrección ortográfica. Utilice la Corrección ortográfica para comprobar su ortografía y mostrar las correcciones cuando escriba un texto.

### **Diccionario personal**

Escriba las palabras que más utilice en el Diccionario personal.

### **Toque para silenciarlo**

Activar o desactivar la función de tocar para silenciar. Esta función oculta temporalmente las imágenes y silencia el audio cuando toca suavemente el lateral de los auriculares dos veces.

Puede desactivar esta característica si es necesario.

### Muestra el estado de las teclas de dirección

Activar o desactivar las siguientes pantallas cuando se utiliza la función de teclas de dirección del panel táctil.

- Teclas de dirección hacia arriba y hacia abajo: [ ] [ ]
- Teclas de dirección hacia la izquierda y hacia la derecha: [ ] [ ]
- Tecla Aceptar: [ OK ]

# Rotación automática del panel táctil

Active esta función si desea mantener el controlador a un lado y utilizar el panel táctil.

.....

### **Predeterminado**

Establecer el teclado predeterminado para escribir texto.

### Síntesis de voz

Establecer la función de síntesis de voz. Ajustar la velocidad del habla y escuchar muestras de voz.

### Velocidad del puntero

Cambiar la velocidad a la que se mueve el puntero.

# Copia de seguridad y restauración

### Restablecer datos de fábrica

Puede restablecer el producto a sus valores de fábrica.

La función Restablecer datos de fábrica borra todos los datos guardados en el almacenamiento interno del producto.

Haga una copia de seguridad de los datos que desea conservar antes de resetear el producto.

- 1. Toque en 🖾 en la pantalla Lista de Aplicación.
- 2. Toque en [Copia de seguridad y restauración] [Restablecer datos de fábrica]. Se mostrará el tipo de datos que será eliminado.
- 3. Verifique la información mostrada y, a continuación, toque en [Restablecer dispositivo].

Se borrarán todos los datos del producto.

# Fecha y hora

### Fecha y hora automáticas

Cuando se activa Fecha y hora automáticas, la fecha y la hora se ajustan automáticamente desde la red.

Necesita una conexión a Internet para utilizar la función de Fecha y hora automáticas. Desactive este ajuste si desea establecer la fecha y la hora manualmente.

- 1. Toque en [🔤] en la pantalla Lista de Aplicación.
- Toque en [Fecha y hora] [Fecha y hora automáticas].
   Si se selecciona, se activa la función Fecha y hora automáticas.

### **Establecer fecha**

Establecer la fecha manualmente.

Desactive [Fecha y hora automáticas] si desea establecer la fecha y la hora manualmente.

- 1. Toque en [🔤] en la pantalla Lista de Aplicación.
- 2. Toque en [Fecha y hora] [Establecer fecha]. Aparecerá la pantalla Fecha.
- Seleccione una fecha o toque la fecha que desea establecer y, a continuación, toque en [Establecer].

La fecha se establecerá.

| TAI  |                      |    |          |      |    |    |    |        |      |     |    |  |    |     |
|------|----------------------|----|----------|------|----|----|----|--------|------|-----|----|--|----|-----|
| ۲    | Servicios de ubicaci |    |          |      |    |    |    |        |      |     |    |  |    |     |
| 4    |                      |    |          |      |    |    |    |        |      |     |    |  |    |     |
| A    |                      |    |          |      |    |    |    |        |      |     |    |  |    |     |
| 0    |                      |    | ene.     | 2014 |    |    |    |        |      |     |    |  |    |     |
| SIST |                      |    |          |      | 12 | 13 | 14 | 15     | 16   | 17  | 18 |  |    |     |
| 0    |                      |    |          |      | 26 | 20 | 28 | 22     | 30   | 31  | 1  |  |    |     |
| *    |                      |    |          |      |    |    |    |        |      |     |    |  |    |     |
| {}   |                      |    | Cancelar |      |    |    |    | stable | scer |     |    |  |    |     |
| (    |                      |    |          |      |    |    |    |        |      |     |    |  |    |     |
| ÷    |                      | 51 |          |      |    |    |    |        |      | 100 |    |  | 00 | 0 🗎 |

# **Establecer hora**

Establecer la hora manualmente.

Desactive [Fecha y hora automáticas] si desea establecer la fecha y la hora manualmente.

- Toque en [<sup>1</sup>] en la pantalla Lista de Aplicación.
- 2. Toque en [Fecha y hora] [Establecer hora]. Aparecerá la pantalla Hora.

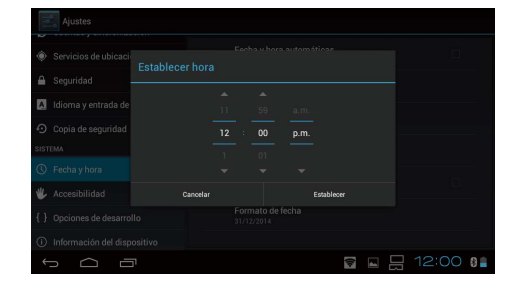

 Escriba una hora y, a continuación, toque en [Establecer]. La hora se establecerá.

| Seleccionar zona horaria                                  |
|-----------------------------------------------------------|
| Establecer la zona horaria cuando se utiliza el producto. |
| Formate de 24 horas                                       |

Formato de 24 horas

Establecer el formato de hora.

# Formato de fecha

Establecer el formato de fecha.

# Resolución de problemas

El Manual de referencia explica cómo solucionar los problemas que puede presentar el producto cuando se llevan puestos los auriculares.

Para obtener información sobre los problemas que ocurren antes de llevar puestos los auriculares, como problemas de carga y mantenimiento, consulte el Manual de usuario.

| Elemento              | Breve descripción                                                                                                |
|-----------------------|----------------------------------------------------------------------------------------------------|
| Reproducir            | Resolución de problemas al reproducir vídeos y música.                                                           |
| Comunicación          | Resolución de problemas al conectar a una red y al comunicarse con dispositivos externos.                        |
| Datos de aplicaciones | Resolución de problemas al instalar aplicaciones y copiar<br>datos.<br><b>→</b> " <b>Datos de aplicaciones</b> " |
| Ajustes               | Resolución de problemas de ajuste del dispositivo.                                                               |

# Reproducir

### No se puede reproducir vídeos o música

- Compruebe los formatos compatibles.
  - Galería: MP4 (MPEG4 + AAC/Dolby Digital Plus), MPEG2 (H.264+AAC/Dolby Digital Plus)
  - MOVERIO Mirror: MPEG2 (H.264+AAC/Dolby Digital Plus)
  - Música: WAV, MP3, AAC
- Cuando el LED del controlador se enciende en azul, el sonido se puede silenciar. Toque suavemente en el lateral derecho de los auriculares dos veces para desactivar la función Silenciar.

### La imagen está distorsionada

• Alterne entre 2D y 3D.

Pulse la tecla del interruptor del controlador (1) y seleccione el modo 2D o 3D.

Alterne entre 2D y 3D con las teclas Arriba y Abajo (2).

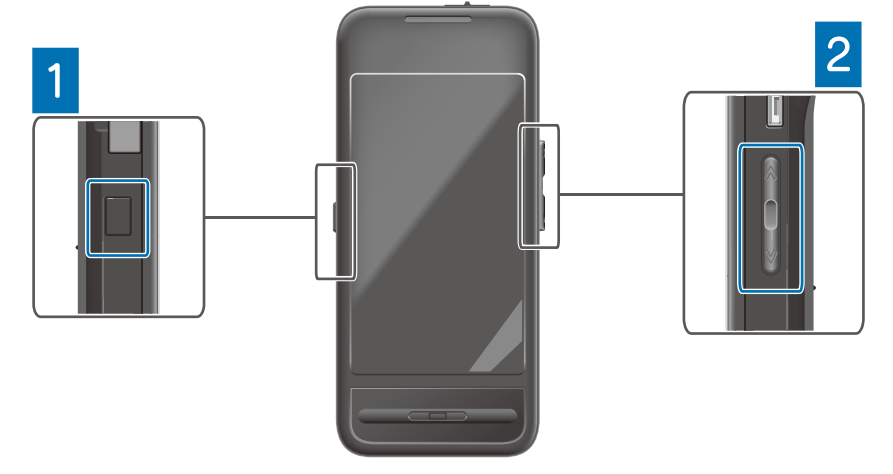

• Asegúrese de que el archivo que desea reproducir no esté dañado. Intente reproducirlo en otro dispositivo de reproducción.

# Comunicación

### No se puede conectar a la red

- Compruebe que la LAN inalámbrica (Wi-Fi) esté disponible en su ubicación.
- Asegúrese de que el ajuste de la LAN inalámbrica (Wi-Fi) del producto esté activado. Cuando se conecte a la red, active la función Wi-Fi.

### Utilizar el producto en casa

- Asegúrese de que el enrutador LAN inalámbrico o el punto de acceso esté activado.
- Verifique la SSID y la contraseña de seguridad del enrutador LAN inalámbrico o el punto de acceso.

Para obtener más información, consulte la documentación que se incluye con el enrutador LAN inalámbrico o el punto de acceso.

### Utilizar un servicio LAN inalámbrico público

- Asegúrese de que puede utilizar el servicio LAN inalámbrico público.
- Para utilizar un servicio LAN inalámbrico público, necesita tener el consentimiento del proveedor de servicios.

### No se puede conectar a un dispositivo externo

### Cuando se utiliza MOVERIO Mirror

- Asegúrese de que el ajuste Wi-Fi Direct del producto está activado.
   Tenga en cuenta que aunque el ajuste Wi-Fi esté activado, la comunicación no será posible si el ajuste Wi-Fi Direct está desactivado.
- Asegúrese de que el dispositivo externo sea compatible con Miracast.
- Si no es compatible, utilice el Wireless Mirroring Adapter suministrado u opcional.

### Cuando se utiliza Bluetooth

- Asegúrese de que el ajuste Bluetooth del producto esté activado.
- Asegúrese de que el dispositivo externo sea compatible con Bluetooth.
- Asegúrese de que el dispositivo externo sea compatible con los perfiles HSP/ A2DP/HID/OPP/SPP/AVRCP de Bluetooth.
- Asegúrese de que el dispositivo externo esté cerca del producto y que no exista ningún obstáculo entre ellos.

Bluetooth es una tecnología de comunicación inalámbrica de corto alcance. No se puede comunicar a larga distancia.

# Datos de aplicaciones

### No se puede instalar una aplicación

En Moverio APPS Market tiene disponibles varias aplicaciones para utilizarlas con el producto.

Conéctelo a Internet y, a continuación, toque en [🚝] en la pantalla Lista de Aplicación.

### No se puede utilizar una aplicación

Consulte la guía de la aplicación correspondiente.

➡"Lista de aplicaciones"

### No se pueden encontrar datos copiados desde mi PC

- Busque los datos utilizando las siguientes aplicaciones.
  - Vídeos e imágenes fijas: Galería
  - Música: Música
- Utilice SEViewer para verificar si los datos se han copiado en la carpeta del producto. Los datos copiados desde su PC se guardan en las siguientes carpetas.
  - Almacenamiento interno: Carpeta [sdcard]
  - Tarjeta Micro SD: Carpeta [sdcard2]

### No se puede cambiar el nombre de una carpeta o archivo, o no se puede crear una carpeta

- Asegúrese de que el nombre del archivo o la carpeta no sea el mismo que el de otro archivo o carpeta.
- Asegúrese de que el nombre del archivo o carpeta no incluya caracteres no admitidos (< > : \* ? " / \ | ).
- Asegúrese de que el nombre del archivo o carpeta no esté en blanco.
- Compruebe si tiene permisos de escritura en la carpeta o archivo seleccionado. Si no tiene permisos de escritura, no podrá cambiar los nombres ni crear carpetas.

# Ajustes

### La fecha y la hora son incorrectas

- Asegúrese de que la función [Fecha y hora automáticas] esté activada.
- Una vez esté activada la función [Fecha y hora automáticas], compruebe si el producto está conectado a la red.

➡"No se puede conectar a la red"

• Si el producto no está conectado a la red, establezca la fecha y la hora manualmente.

# El producto necesita ser inicializado

Inicialice los datos desde el menú Ajustes.

La función Restablecer datos de fábrica elimina todas las aplicaciones instaladas y datos descargados.

Haga una copia de seguridad de los datos que desea conservar.

# Información de soporte

### Actualizaciones del sistema

Conecte el producto a Internet y actualice la última versión del sistema. Utilice [Actualizaciones del sistema] para comprobar las actualizaciones del sistema. Siga las instrucciones que aparecen en pantalla para actualizar el sistema.

### **Instalar aplicaciones**

En Moverio APPS Market tiene disponibles varias aplicaciones para utilizarlas con el producto.

### **Opciones y periféricos recomendados**

Las opciones y periféricos recomendados le ayudan a conseguir el mejor rendimiento de su producto.

Para obtener más información, consulte el sitio web http://www.epson.com.

# Información de oficinas

#### < EUROPE, MIDDLE EAST & AFRICA >

#### ALBANIA :

ITD Sh.p.k. Gjergji Center Rr Murat Toptani 04000 Tirana Albania Tel: 00355 4 2256031 Fax: 00355 4 2256013 http://www.itd-al.com

#### AUSTRIA :

#### Epson Deutschland GmbH

Buropark Donau Inkustrasse 1-7 / Stg. 6 / 2. OG A-3400 Klosterneuburg Austria Tel: +43 (0) 2243 - 40 181 - 0 Fax: +43 (0) 2243 - 40 181 - 30 http://www.epson.at

#### BELGIUM :

#### Epson Europe B.V. Branch office Belgium

Belgicastraat 4 - Keiberg, B-1930 Zaventem Belgium Tel: +32 2/ 7 12 30 10 Fax: +32 2/ 7 12 30 20 Hotline: 070 350120 http://www.epson.be

#### BOSNIA AND HERZEGOVINA :

#### NET d.o.o. Computer Engineering

Vukovarska 24 88000 Mostar Bosnia and Herzegovina Tel: 00387 36449660 Fax: 00387 36449669 E-mail: info@net.com.ba http://www.net.com.ba

#### **BULGARIA**:

#### Epson Service Center Bulgaria

c/o ProSoft Central Service Akad. G. Bonchev SRT. bl.6 1113 Sofia, Bulgaria Tel: 00359 2 979 30 75 Fax: 00359 2 971 31 79 E-mail: info@prosoft.bg http://www.prosoft.bg

#### CROATIA :

#### MR servis d.o.o.

Dugoselska cesta 5 10370 Rugvica, Croatia Tel: 00385 16401111 Fax: 03485 13654982 E-mail: info@mrservis.hr http://www.mrservis.hr

#### CYPRUS :

Mechatronic Ltd. 88 Digenis Akritas Avenue "Loizides Centre 2" 2nd Floor CY-1061 Nicosia, Cyprus Tel: 00357 22582258 Fax: 00357 22582222 http://www.mechatronic.com.cy

#### CZECH REPUBLIC :

#### Epson Europe B.V. Branch Office Czech Republic

Slavickova 1a 63800 Brno Czech Republic Hotline: 800 142 052 E-mail: infoline@epson.cz http://www.epson.cz

### DENMARK :

Epson Denmark Transformervej 6 2730 Herlev, Denmark Tel: 44508585 Fax: 44508586 Hotline: 80808047 E-mail: danmark@epson.dk

#### ESTONIA :

#### Epson Service Center Estonia

c/o Kulbert Ltd. Sirge 4, 10618 Tallinn, Estonia Tel: 00372 671 8160 Fax: 00372 671 8161 http://www.epson.ee

### FINLAND :

Epson Finland Rajatorpantie 41 C FI-01640 Vantaa, Finland Hotline: 0201 552090 http://www.epson.fi

#### FRANCE & DOM-TOM TERRITORY :

#### Epson France S.A.

150 rue Victor Hugo BP 320 92305 Levallois Perret Cedex, France Hotline: 0821017017 http://www.epson.fr

#### GERMANY :

#### Epson Deutschland GmbH

Otto-Hahn-Strasse 4 D-40670 Meerbusch, F.R. Germany Tel: +49-(0) 2159-538 0 Fax: +49-(0) 2159-538 3000 Hotline: 01805 2341 10 http://www.epson.de

#### GREECE :

Oktabit S.A. Gounari 26, 15343 Agia Paraskevi Greece Tel: 0030 210 6067181 Fax: 0030 210 6067180 http://www.oktabitgr.com

#### HUNGARY :

Epson Europe B.V. Branch Office Hungary Infopark Setany 1. HU-1117 Budapest, Hungary Hotline: 06 800 14 783 E-mail: infoline@epson.hu http://www.epson.hu

#### IRELAND :

Epson (UK) Ltd. Westside, London Road Hemel Hempstead Herts HP3 9TD, U.K. Hotline: 01 679 9015 http://www.epson.ie

#### ISRAEL :

Epson Israel 2 Habonim st. Ramat Gan, Israel Tel: +972-3-5751833 Fax: +972-3-575161 http://www.epson.co.il

#### ITALY :

Epson Italla s.p.a. Via M. Vigano de Vizzi, 93/95 20092 Cinisello Balsamo Mirano, Italy Tel: +39 02. 660321 Fax: +39 02. 6123622 Hotline: +39 06.60521503 http://www.epson.it

#### KAZAKHSTAN :

#### Epson Kazakhstan Rep. Office

97, Samal-2, bldg A1, 5th floor Business Center "Samal Towers" Almaty 050051, Kazakhstan Tel: +7 727 3560260 Fax: +7 727 3560260 http://www.epson.kz

#### LATVIA :

Epson Service Center Latvia c/o ServiceNet LV Jelgavas 36 1004 Riga, Latvia Tel: 00 371 746 0399 Fax: 00 371 746 0299

#### LITHUANIA :

http://www.epson.lv

Epson Service Center Lithuania c/o ServiceNet Gaiziunu 3 50128 Kaunas, Lithuania

Tel: 00 370 37 400 160 Fax: 00 370 37 400 161 http://www.epson.lt

#### LUXEMBURG :

Epson Europe B.V. Branch office Belgium Belgicastraat 4-Keiberg B-1930 Zaventem Belgium Tel: +32 2/ 7 12 30 10 Fax: +32 2/ 7 12 30 20 Hotline: 0900 43010 http://www.epson.be

#### MACEDONIA :

Digit Computer Engineering Bul. Partizanski Odredi 62 Vlez II mezanin 1000 Skopie, Macedonia Tel: 00389 2 3093393 Fax: 00389 2 3093393 E-mail: digit@digit.com.mk http://www.digit.com.mk

#### **NETHERLANDS**:

#### Epson Europe B.V. Benelux sales office

Entrada 701 NL-1096 EJ Amsterdam Netherlands Tel: +31 20 592 65 55 Fax: +31 20 592 65 66 Hotline: 0900 5050808 http://www.epson.nl

#### NORWAY :

Epson Norway Fjordveien 3 1363 Høvik, Norway Tel: 4780030030 E-mail: ksbl@telenor.com http://www.epson.no

#### POLAND :

#### Epson Europe B.V.

Branch Office Poland Ul. Bukserska 66 PL-02-690 Warszawa, Poland Hotline: (0) 801-646453 http://www.epson.pl

#### PORTUGAL :

Epson Ibérica S.A.U. Branch Office Portugal Rua Gregorio Lopes, Lote 1514, Restelo, 1400 Lisboa, Portugal Tel: 213035400 Fax: 213035490 Hotline: 707 222 000 http://www.epson.pt

#### **ROMANIA**:

Epson Europe B.V. Branch Office Romania Strada Ion Urdareanu nr. 34 Sector 5, 050688 Bucuresti Romania

Tel: 00 40 21 4025024 Fax: 00 40 21 4025020 http://www.epson.ro

#### RUSSIA :

#### Epson CIS

Schepkina street, 42, Bldg 2A, 3rd floor 129110, Moscow, Russia Tel: +7 (495) 777-03-55 Fax: +7 (495) 777-03-57 http://www.epson.ru

#### UKRAINE :

Epson Klev Rep. Office Pimonenko street, 13, Bldg 7B, Office 15 04050, Kiev, Ukraine Tel: +38 (044) 492 9705 Fax: +38 (044) 492 9706 http://www.epson.ua

#### SERBIA :

AVG d.o.o. Beograd Prve pruge 31c 11080 Zemun, Beograd Republic of Serbia Tel: 00381 11 3191868 E-mail: office@a-v-g.rs http://www.a-v-g.rs

#### SLOVAKIA :

Epson Europe B.V. Branch Office Czech Republic Slavickova 1a 63800 Brno Czech Republic

Hotline: 0850 111 429 (national costs) E-mail: infoline@epson.sk http://www.epson.sk

#### SLOVENIA :

Blrotehna d.o.o. Litijska Cesta 259 1261 Ljubljana - Dobrunje Slovenia Tel: 00 386 1 5853 410 Fax: 00386 1 5400130 E-mail: info@birotehna.si http://www.birotehna.si

#### SPAIN :

#### Epson Ibérica, S.A.U.

Av. de Roma, 18-26 08290 Cerdanyola del Vallès Barcelona, Spain Tel: 93 582 15 00 Fax: 93 582 15 55 Hotline: 902 28 27 26 http://www.epson.es

#### SWEDEN :

Epson Sweden Box 329 192 30 Sollentuna Sweden Tel: 0771-400134 http://www.epson.se

#### SWITZERLAND :

Epson Deutschland GmbH Branch office Switzerland Zweigniederlassung Kloten Steinackerstrasse 34 CH-8302 Kloten Switzerland Tel: +41 (0) 43 255 70 20 Fax: +41 (0) 43 255 70 21 Hotline: 0848448820 http://www.epson.ch

#### TURKEY :

#### Tecpro Bilgi Teknolojileri Tic. ve San. Ltd. Stl.

Telsizler Mah. Zincirlidere Cad.No: 10 Kat 1-2 Kagithane 34410 Istanbul Turkey Tel: 0090 212 2684000 Fax: 0090 212 2684001 E-mail: epson@tecpro.com.tr http://www.tecpro.com.tr

#### UK :

Epson (UK) Ltd. Westside, London Road Hemel Hempstead Herts HP3 9TD, UK Tel: (01442) 261144 Fax: (01442) 227227 Hotline: 08704437766 http://www.epson.co.uk

#### AFRICA :

Contact your dealer Email: support@epson.co.za http://www.epson.co.za or http://www.epson.fr

#### SOUTH AFRICA :

Epson South Africa Grnd. Floor, Durham Hse, Block 6 Fourways Office Park Cnr. Fourways Blvd. & Roos Str. Fourways, Gauteng South Africa Tel: +27 11 465 9621 Fax: +27 11 465 1542 Helpdesk: 0860 337766 or +27 11 201 7741 Email: support@epson.co.za http://www.epson.co.za

#### MIDDLE EAST :

Epson (MIddle East) P.O. Box: 17383 Jebel Ali Free Zone Dubai UAE (United Arab Emirates) Tel: +971 4 88 72 1 72 Fax: +971 4 88 18 9 45 Email: supportme@epson.eu http://www.epson.ae

#### < NORTH, CENTRAL AMERICA & CARIBBEAN ISLANDS >

#### CANADA :

Epson Canada, Ltd. 185 Renfrew Drive

Markham, Ontario L3R 6G3 Canada Tel: 905-709-9475 or 905-709-3839 http://www.epson.ca

#### COSTA RICA :

Epson Costa Rica, S.A. De la Embajada Americana 200 Sur y 300 Oeste Pavas, San Jose Costa Rica Tel: 800-EPSONCR (800-3776627) http://www.epson.co.cr

#### < SOUTH AMERICA >

#### ARGENTINA :

Epson Argentina S.R.L.

Ave. Belgrano 970 (1092) Buenos Aires Argentina Tel: (5411) 5167-0300 http://www.epson.com.ar

#### BRAZIL :

#### Epson do Brasll

Av. Tucunaré, 720 Tamboré Barueri, Sao Paulo, SP 06460-020 Brazil Tel: (55 11) 3956-6868 http://www.epson.com.br

#### < ASIA & OCEANIA >

#### AUSTRALIA :

Epson Australla Pty. Ltd. 3 Talavera Road, North Ryde, NSW 2113, Australia Tel: 1300 361 054 http://www.epson.com.au

#### MEXICO :

#### Epson Mexico, S.A. de C.V.

Boulevard Manuel Avila Camacho 389 Edificio 1, Conjunto Legaria Col Irrigación, C.P. 11500 México, DF Tel: (52 55) 1323-2052 / (52 55) 1323-2096 / (52 55) 1323-2127 http://www.epson.com.mx

#### ECUADOR :

Epson Ecuador

Tel: 604-4220 (Guayaquil) Tel: 04-604-4220 (otras ciudades) http://www.epson.com.ec

#### CHILE :

Epson Chlle S.A. La Concepción 322, Piso 3 Providencia, Santiago, Chile Tel: (562) 484-3400 http://www.epson.cl

#### COLOMBIA :

Epson Colombla Ltd. Calle 100 No 19-54 Piso 7 Bogota, Colombia Tel: (571) 523-5000 http://www.epson.com.co

#### U. S. A. :

Epson America, Inc. 3840 Kilroy Airport Way Long Beach, CA 90806 USA Tel: 562-276-4394 http://www.epson.com

#### PERU :

Epson Peru S.A. Av. Canaval y Moreyra 590 San Isidro, Lima, Perú Tel: (511) 418 0210 http://www.epson.com.pe

#### VENEZUELA :

Epson Venezuela S.A. Calle 4 con Calle 11-1 La Urbina Sur. Caracas, Venezuela Tel: (58 212) 240-1111 http://www.epson.com.ve

#### CHINA :

### Epson (China) Co., Ltd.

7F, Jinbao Building, No.89 Jinbao Street, Dongcheng District, Beijing, China, 100005 Tel: (86-10) 85221199 Fax: (86-10) 85221123 Hotline: 400-810-9977 http://www.epson.com.cn

#### HONG KONG :

Epson Hong Kong Ltd. Unit 715-723, Trade Square, 681 Cheung Sha Wan Road, Cheung Sha Wan, Kowloon, Hong Kong Support Hotline: (852) 2827 8911 Fax: (852) 2827 4383

http://www.epson.com.hk

#### INDIA :

#### Epson India Pvt., Ltd.

12th Floor, The Millenia, Tower A, No. 1, Murphy Road, Ulsoor, Bangalore 560008 India Tel: 1800 425 0011 /1860 3000 1600 http://www.epson.co.in

#### INDONESIA :

PT. Epson Indonesia

Wisma Keiai, 16th Floor, Jalan Jenderal Sudirman Kav. 3, Jakarta 10220, Indonesia Tel: 021-5723161 Fax: 021-5724357 http://www.epson.co.id

#### JAPAN :

#### Selko Epson Co. Toyoshina Plant

VP Customer Support Group: 6925 Toyoshinatazawa, Azumino-shi, Nagano-ken, 399-8285 Japan Tel: 0263-87-5814 Fax: 0263-87-5813 http://www.epson.jp

#### KOREA :

#### Epson Korea Co., Ltd.

27F DaeSung D-Polis A, 606, Seobusaet-gil, Geumcheon-gu, Seoul, 153-719 Korea Tel : 82-2-558-4270 Fax: 82-2-558-4272 http://www.epson.co.kr

#### MALAYSIA :

#### Epson Malaysla Sdn. Bhd. 3rd Floor, East Tower,

Wisma Consplant 1, No.2, Jalan SS 16/4, 47500 Subang Jaya, Malaysia Tel: 03 56 288 288 Fax: 03 56 212 088 http://www.epson.com.my

#### NEW ZEALAND :

Epson New Zealand Level 2, 7-9 Fanshawe Street, Auckland Central, 1010 New Zealand Tel: 09 366 6855 Fax: 09 366 6865 http://www.epson.co.nz

### PHILIPPINES :

#### Epson Philippines Co.

8th Floor, Anson's Center, #23 ADB Avenue, Pasig City 1605, Philippines Tel: 632-7062609 Fax: 632-7062663 http://www.epson.com.ph

#### SINGAPORE :

#### Epson Singapore Pte. Ltd.

1 HarbourFront Place, #03-02 HarbourFront Tower 1, Singapore 098633 Tel: 6586 3111 http://www.epson.com.sg

#### TAIWAN :

Epson Talwan Technology & Trading Ltd. 14F, No. 7, Song Ren Road, Taipei, Taiwan Tel: (02) 8786-6688 Fax: (02) 8786-6633 http://www.epson.com.tw

#### THAILAND :

#### Epson (Thalland) Co.,Ltd.

195 Empire Tower, 42nd Floor, South Sathorn Road, Yannawa, Sathorn, Bangkok 10120, Thailand Tel: 02 685 9888 Fax: 02 685 9889 http://www.epson.co.th

# Información de autenticación

United Arab Emirates

TRA REGISTERED No. :ER0126850/14 DEALER No. :0017829/09